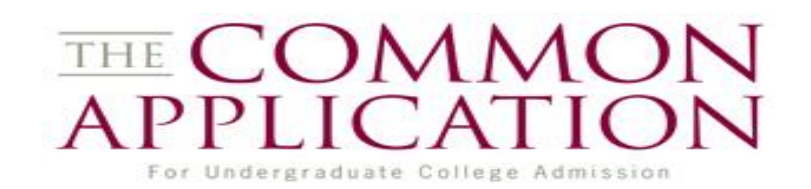

### 1. Create a Common App Account on website: <u>www.commonapp.org</u>

-Add Colleges to your account by going to "Search for Colleges."

-Complete FERPA Waiver which allows you to waive or not waive your right to view letters of rec. -Complete application(s)

#### 2. Link Common App with Naviance by logging into your Naviance Account - Log onto your Naviance account <u>http://connection.naviance.com/willowbrook</u>

-Go to the COLLEGES Tab and Click on "Colleges I'm Applying To" -Complete the Common App Matching Screen at the top of the page

## 3. Request Transcripts on Naviance

-Click on "Colleges I'm Applying To"

- -Choose the **Application Type** (Regular Decision, Early Decision, Early Action). -Click **Request Transcript**
- -Next to the College by which you are applying via common app, answer the question **Applying via Common App** for each college and update your info.
- -Your transcript will be sent with your Counselor Recommendation Form which is REQUIRED when using Common App.

## 4. Teacher/Counselor\* Recommendations on Naviance

- -Locate the **Teacher Recommendations** section (*Request Letter on Naviance* after speaking to Teacher/counselor in person and providing them with Resume and Recommendation Form)
- -Find box titled, "Teacher Recommendation" and Click Add/Cancel Requests.
- -Select name of teacher/counselor and submit request. Write in box specific schools, due dates and additional information.

-Allow at least *2 weeks* processing time for each request so be aware of college deadlines. It is your responsibility to inform and follow-up with the teacher and/or counselor regarding the submission of your request.

# \*PLEASE NOTE THAT YOU MUST ASK YOUR COUNSELOR FOR A RECOMMENDATION AS IT IS REQUIRED TO SEND YOUR TRANSCRIPT

**5. Send official ACT/SAT scores** (\**PSAE ACT scores, taken Junior Year at School in April, are included on your official transcript*)

-ACT Website: <u>www.actstudent.org</u>

-SAT Website: <u>www.collegeboard.org</u>

6. When you receive a decision from the college, Return to the Colleges I'm Applying to section and click the 🖉 under Actions to update your Status (Accepted, Waitlisted, etc.)

## Quick Common Application Checklist:

- Create Common App Account & Add Schools
- ✓ Complete Application & Essay/Personal Statement (if applicable)
- $\checkmark$  Link Naviance Account with Common App Account
- $\checkmark$  Submit fee or Fee Waiver for each school
- ✓ Letter(s) of Rec (if applicable)
- ✓ Counselor Recommendation REQUIRED
- $\checkmark$  Transcripts (send with Counselor Rec form)
- ✓ ACT/SAT scores

If the college(s) you are applying to is not listed:

-Click "Add To This List" and click "Lookup" or "Search" to find school